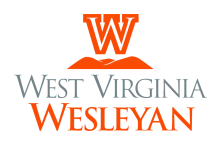

Dear Student,

Welcome to West Virginia Wesleyan College! We are pleased you've decided to join our campus community. Please read this entire document, as it contains important information about your financial student account.

| Payment Due Dates | Fall term                                                          | July 15th<br>January 1st<br>10 days prior to start date                                                                                                    |  |
|-------------------|--------------------------------------------------------------------|----------------------------------------------------------------------------------------------------|--|
|                   | Spring term                                                        |                                                                                                    |  |
|                   | All other terms                                                    |                                                                                                    |  |
|                   | Billing notifications are sent to the student's WVWC email address |                                                                                                    |  |
| Payment Options   | Payment in full<br>by due date                                     | <ul> <li>Credit/debit cards (2.85% processing fee, subject to change) are accepted through Self-Service</li> <li>E-check (\$1.00 processing fee – subject to change) is available through Self-Service</li> <li>Cash is accepted only in person – please do not mail cash</li> </ul>                                                                                                    |  |
|                   | Monthly<br>payment plan                                            | <ul> <li>Starting July 1st, visit selfservice.wvwc.edu to enroll.</li> <li>Please see the "How to Enroll in a Payment Plan" guide at wvwc.edu/student-accounts/</li> <li>Students must enroll in a plan every semester</li> <li>4 or 5-month payment plan options are available</li> <li>Automatic payments begin on August 1st &amp; January 1st</li> <li>Monthly payments may be made via credit/debit card or e-check</li> <li>Enrollment should be completed before July 15th and January 1st</li> </ul> |  |
|                   | Private or<br>Parent Loan                                          | Please contact the Office of Financial Aid at <b>304.473.8080</b> for lending options                                                                                                    |  |

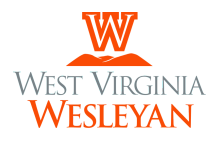

| Billing Packet                               | Accessible online at <b>www.wvwc.edu/student-accounts</b> which includes the following documents:                                                                                                    |                                                                                                    |  |
|----------------------------------------------|----------------------------------------------------------------------------------------------------|----------------------------------------------------------------------------------------------------|--|
|                                              | <ul> <li>Welcome Letter with financial information regarding payment options and information on due dates, textbook purchases, and office contact methods.</li> <li>Online account information, including setting up your Self-Service account and accessing your email.</li> <li>How to Access and Understand Your Bill</li> <li>Proxy request instructions to give designated individuals access to protected student information.</li> </ul>                                                                                                    |                                                                                                    |  |
| Textbooks                                    | Starting July 1st, textbooks are available via our virtual bookstore. Please visit <b>wvwc.ecampus.com</b> and follow the instructions for more information.                                                                                                    |                                                                                                    |  |
| Staying Informed                             | <ul> <li>Students WVWC email addresses will be used for all future official correspondence from campus offices. Students are responsible for checking Self-Service or contacting the Office of Student Accounts regularly to monitor changes to their accounts resulting from any of the following changes: <ul> <li>Financial Aid</li> <li>Housing/Campus Life</li> <li>Course Schedule</li> <li>Fines (housing/campus life, campus safety/security, etc.)</li> <li>Late Fees (\$500 late payment, \$50 late pre-registration, etc.)</li> </ul> </li> </ul> |                                                                                                    |  |
| Office of Student<br>Accounts<br>Information | <ul> <li>Administration Building Main Floor</li> <li>Summer Office Hours: 8-4pm M-Th,<br/>Closed Friday</li> <li>Phone: 304.473.8569</li> <li>Email: studentaccounts@wvwc.edu</li> </ul>                                                                                                    | <ul> <li>Staff</li> <li>April Cutright, Director of<br/>Administrative Services</li> <li>Emily Rosier, Assistant<br/>Director of Administrative<br/>Services</li> </ul> |  |

Again, we welcome you to our home among the hills and look forward to working with you this summer and beyond!

Sincerely,

april V. Cutright

April V. Cutright Director of Administrative Services

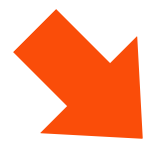

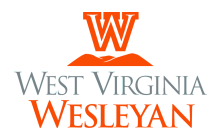

### How to Login to Your Student Account & Email

Student Account selfservice.wvwc.edu Email http://email.wvwc.edu

| How to<br>Login for the<br>first time | Username | <ul> <li>lastname.fm.beginningyear</li> <li>For example, John Doe Smith who begins at WVWC during the 2025-2026 academic year would have as follows:</li> <li>username smith.jd.2025</li> <li>e-mail smith.jd.2025@wvwc.edu</li> </ul>                                                                                                    |
|---------------------------------------|----------|----------------------------------------------------------------------------------------------------|
|                                       | Password | MMDDHomeCityIDIDID                                                                                                    |
|                                       |          | <ul> <li>MMDD is your two-digit birth month and two-digit birth day.</li> <li>HomeCity is your home city with each word capitalized, no spaces or punctuation.</li> <li>IDIDID is the last six digits of your WVWC ID number.</li> <li>If you are unsure of your ID number, it may be found in the top corner of your acceptance letter or financial aid award.</li> </ul> |
|                                       |          | <b>For example:</b> if you were born on February 14th, are from Port St.<br>Lucie, FL, and have the ID number 123456, your password would be:<br><b>0214PortStLucie123456</b>                                                                                                    |
| How to                                | Network  | Visit <b>helpdesk.wvwc.edu</b>                                                                                                    |
| Change Your<br>Password               |          | <ul> <li>Under Password Management</li> <li>Click on How Can I Change My WVWC Network Password<br/>drop down menu.</li> <li>log in with your credentials, you will be prompted for a new<br/>password.</li> </ul>                                                                                                    |
|                                       |          | <ul> <li>If you wish to change your email password at the same time,<br/>check the box for that option.</li> </ul>                                                                                                    |
|                                       |          | Passwords must be at least 12 characters in length and contain 3 of the following 4 characters: Uppercase character, lower case character, number, and special characters such as punctuation marks.                                                                                                    |
|                                       | Email    | Visit <b>http://email.wvwc.edu</b>                                                                                                    |
|                                       |          | <ul> <li>Click the user icon located in the upper-right corner of the page.</li> <li>Click the Manage your Google Account link.</li> <li>Click the Security link in the left navigation pane.</li> <li>Click the Beauward link (in the Similar in the Coords costion).</li> </ul>                                                                                          |

- Click the Password link (in the **Signing in to Google** section).
- Follow the rest of the instructions provided by Google.

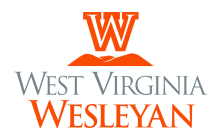

### How to Access and Understand Your Bill

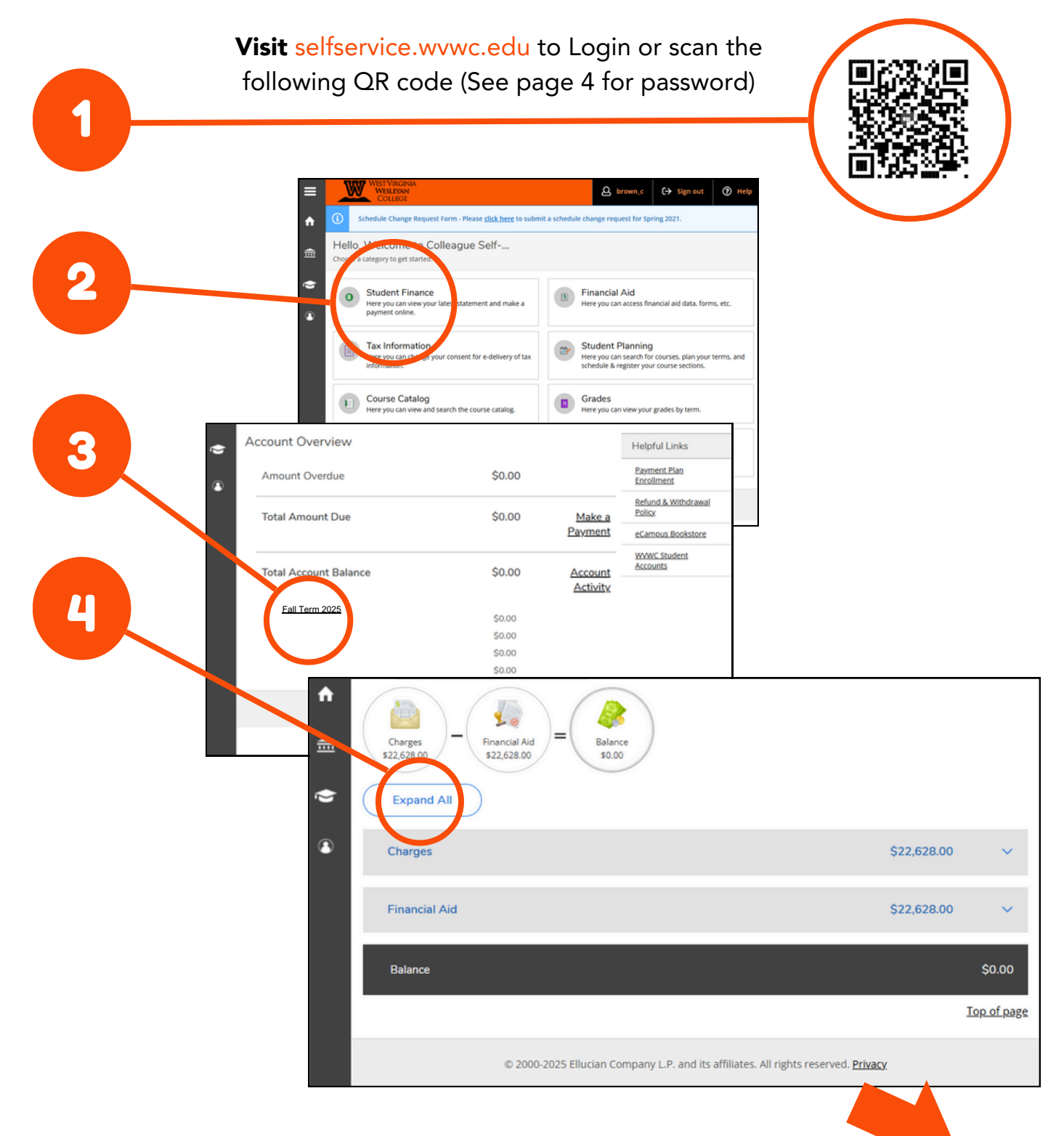

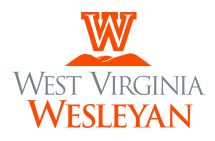

## Office of Student Accounts

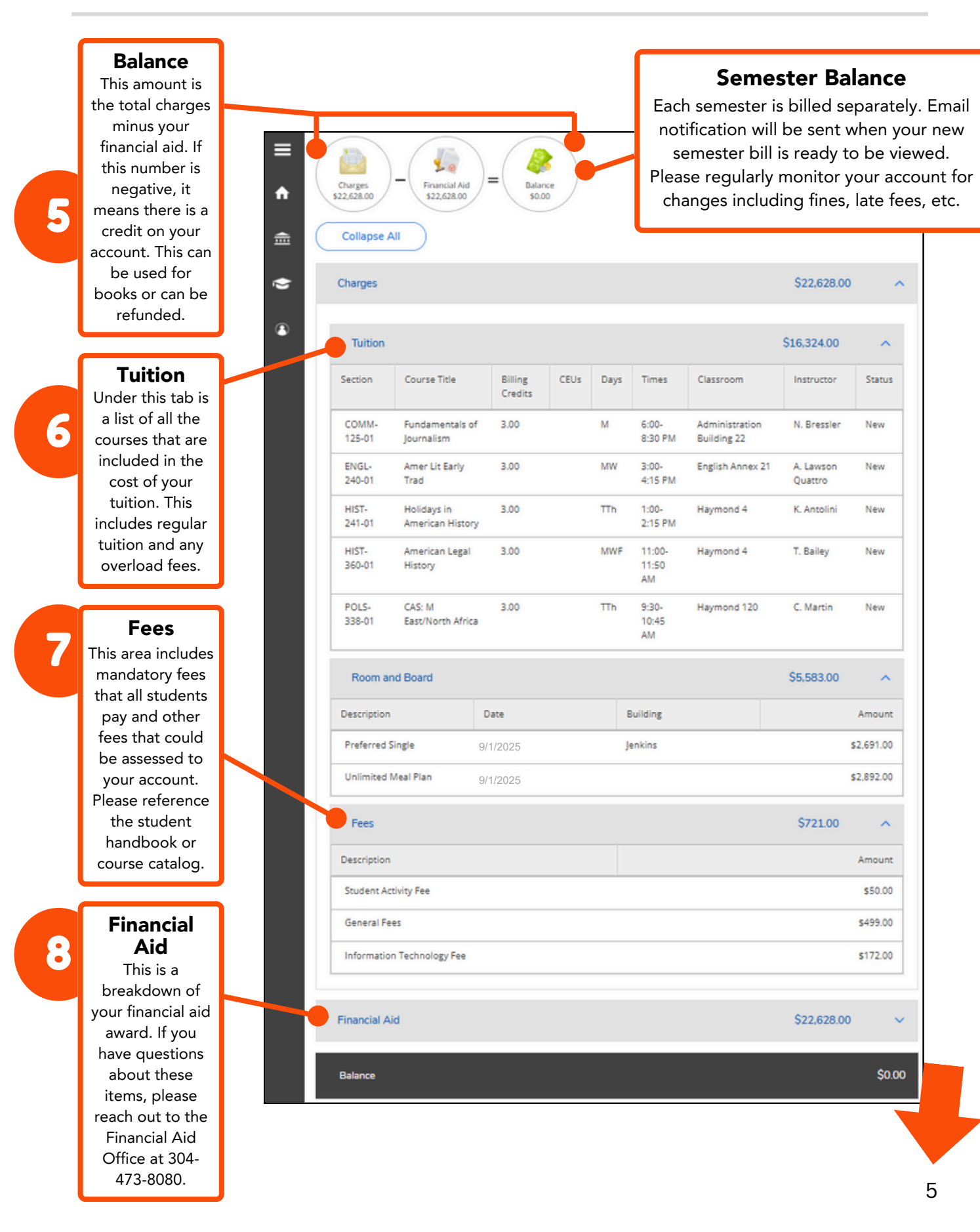

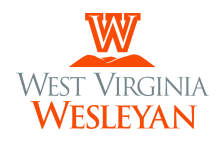

# Office of Student Accounts

### How to Provide **Proxy** Access to Parents & Guardians

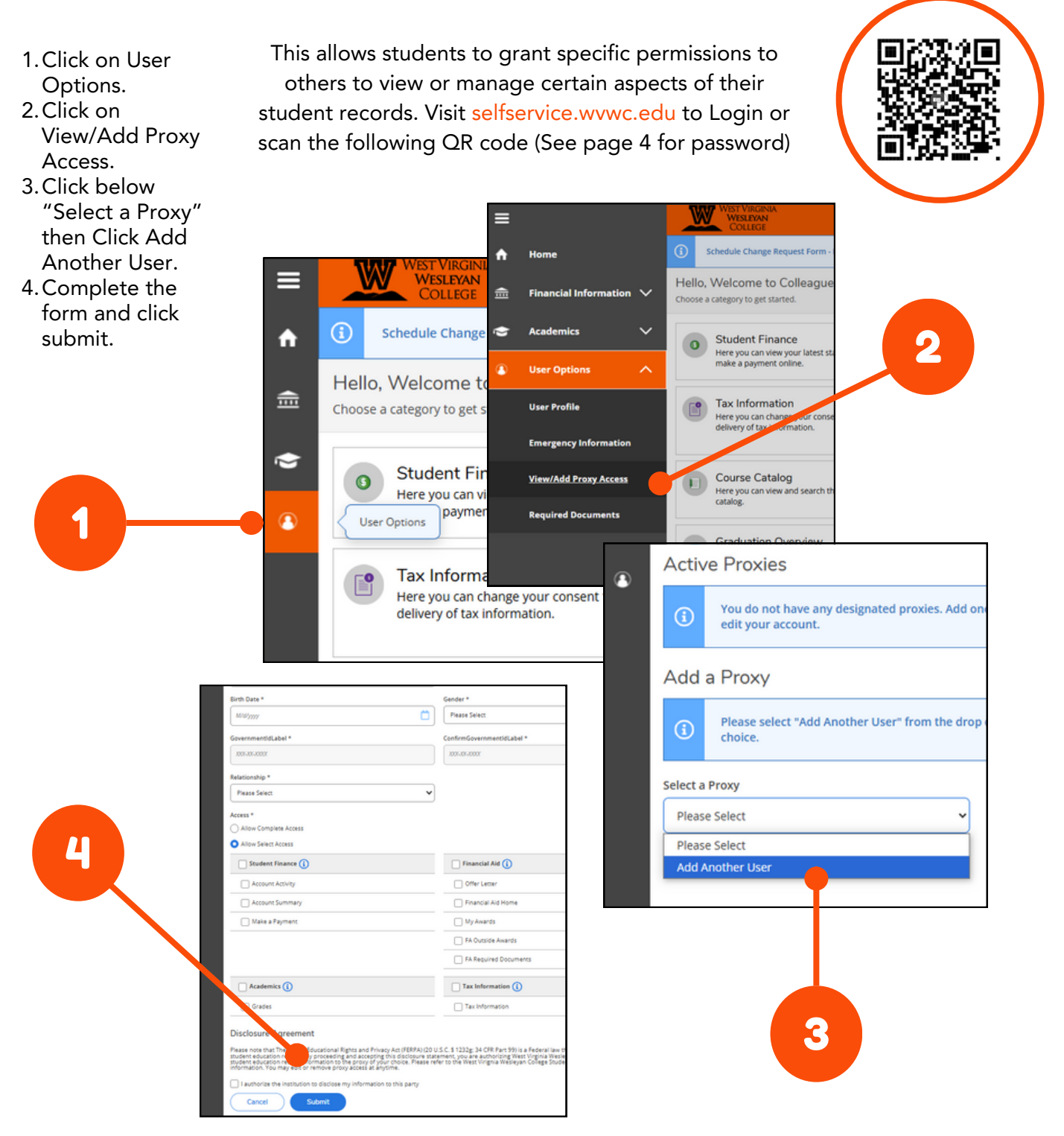